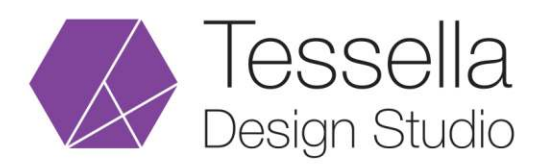

## Yandex Email Setup for Outlook

- 1) Click the Manual setup or additional server types check box, and then click Next.
- 2) Click IMAP, and then click Next.
- 3) Under User Information, configure the following settings:
  - In Your Name box, type your full name,
  - In the **Email Address** box, type your full email address.
- 4) In the **IMAP** field, configure the following settings:

In the **Incoming mail server** box, type the name of the server in lowercase letters:

```
Mail server address: imap.yandex.com
Connection Security: SSL
Port: 993
```

In the **Outgoing mail server** (SMTP) box, type the name of the outgoing email server in lowercase letters:

```
Mail server address: smtp.yandex.com
Connection Security: SSL
Port: 465
```

Select the Outgoing Server Tab, check My outgoing server requires authentication.

Check the box > SMTP server requires authentication > log In with and enter your details.

Tessella Design Studio

info@tessellastudio.com www.tessellastudio.com

5) Under Logon Information, configure the following settings:

User Name: Your full email address is your username Password: Your password

If you want Outlook to remember your email account password, select **Remember Password** check box.

- 6) Press the Check Settings button.
- 7) Click Next, and then click Finish.